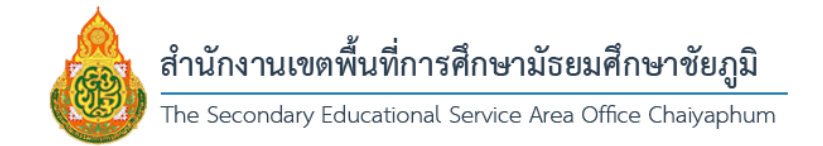

# คู่มือการใช้ระบบบริการข้อมูลภาครัฐ Big Data สพม.ชัยภูมิ สำนักงานเขตพื้นที่การศึกษามัธยมศึกษาชัยภูมิ

ระบบบริการข้อมูลภาครัฐ (Big Data) ของสำนักงานเขตพื้นที่การศึกษามัธยมศึกษาชัยภูมิ ได้ถูกพัฒนาขึ้นตามยุทธศาสตร์ชาติ 20 ปี ด้านการปรับสมดุลและพัฒนาระบบการบริหารจัดการภาครัฐ ที่ได้กำหนดให้มีการปรับเปลี่ยนภาครัฐ โดยยึดหลัก "ภาครัฐของประชาชนเพื่อประชาชนและประโยชน์ ส่วนรวม" โดยหน่วยงานรัฐต้องมีการพัฒนาการดำเนินงานให้มุ่งผลสัมฤทธิ์และผลประโยชน์ส่วนรวม มีความทันสมัย และพร้อมที่จะปรับตัวให้ทันต่อการเปลี่ยนแปลงของโลกอยู่ตลอดเวลา โดยเฉพาะอย่างยิ่งการ นำนวัตกรรมเทคโนโลยีข้อมูลขนาดใหญ่ (Big Data) และระบบการทำงานที่เป็นดิจิทัลมาประยุกต์ใช้ อย่างคุ้มค่า และปฏิบัติงานเทียบได้กับมาตรฐานสากล และตามนโยบายและจุดเน้นกระทรวงศึกษาธิการ ประจำปึงบประมาณ พ.ศ. 2567 ด้านการสร้างโอกาส ความเสมอภาค และความเท่าเทียมทางการศึกษา ทุกช่วงวัย ซึ่งกำหนดให้มีการพัฒนาระบบข้อมูลสารสนเทศของนักเรียนเป็นรายบุคคล เพื่อใช้เป็นฐานข้อมูลใน การติดตามและส่งต่อไปสถานศึกษาในระดับที่สูงขึ้น รวมทั้งแก้ปัญหาเด็กตกหล่นและอกอกลางคัน รวมไปถึง นโยบายของกระทรวงศึกษาธิการที่กำหนดให้มีการขับเคลื่อนการพัฒนาระบบราชการด้วยนวัตกรรม และการ นำเทคโนโลยีดิจิทัลมาเป็นกลไกในการดำเนินงาน (Digitalize Process) การเชื่อมโยงและการแบ่งปันข้อมูล (Sharing Data) การส่งเสริมความร่วมมือ บูรณาการกับทุกภาคส่วนทั้งภายในและภายนอก

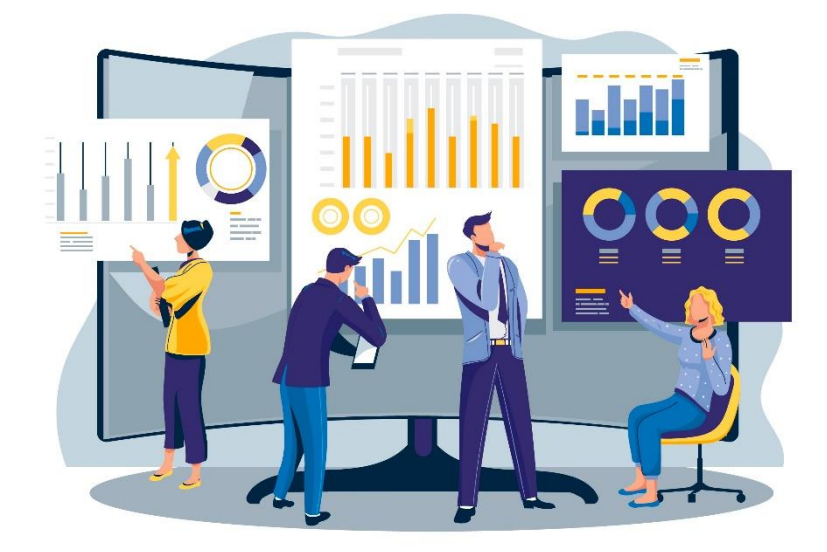

## 1. องค์ประกอบของหน้าจอระบบบริการข้อมูลภาครัฐ BIG DATA

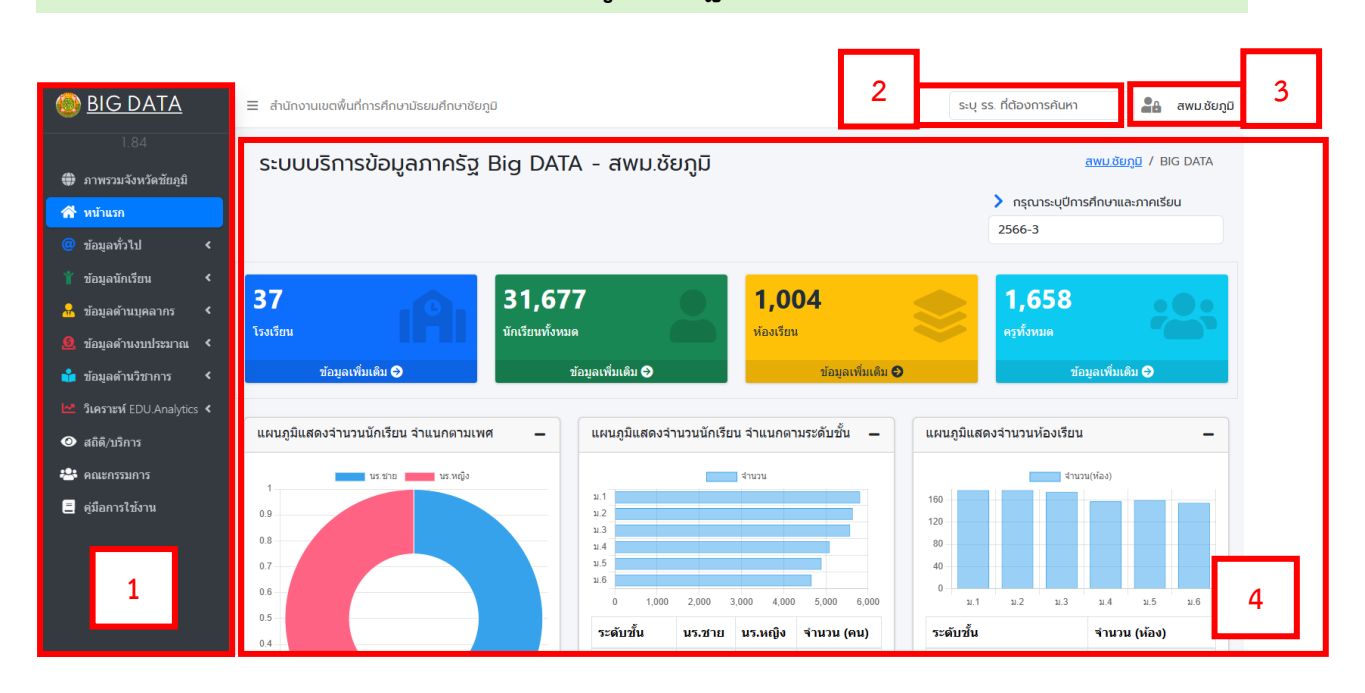

ระบบบริการข้อมูลภาครัฐ Big Data มีองค์ประกอบของหน้าจอ ดังนี้

- 1. เมนูน้ำทาง
- 2. ช่องค้นหาข้อมูลโรงเรียน
- 3. ปุ่มเข้าสู่ระบบ Admin
- 4. บริเวณแสดงผลข้อมูล

## 2. ข้อมูลที่ให้บริการบนระบบบริการข้อมูลภาครัฐ BIG DATA

โดยระบบบริการข้อมูลภาครัฐ Big Data สพม.ชัยภูมิ ในปัจจุบันได้ให้บริการข้อมูลดังนี้

#### 1) ข้อมูลทั่วไป

- ทะเบียนโรงเรียน
- ข้อมูลที่อยู่/การติดต่อ
- แผนที่/การเดินทาง
- เว็บไซต์โรงเรียน
- โครงการพิเศษ
- Best Practices

#### 2) ข้อมูลนักเรียน

- สรุปข้อมูลนักเรียน
- ข้อมูลนักเรียน จำแนกช่วงชั้น
- ข้อมูลนักเรียน จำแนกรายชั้นเรียน
- ข้อมูลนักเรียน จำแนกตามอายุ
- ข้อมูลนักเรียนพิการเรียนรวม
- ข้อมูลนักเรียนด้อยโอกาส
- ข้อมูลนักเรียน จำแนกตามสัญชาติ
- ข้อมูลนักเรียน จำแนกตามศาสนา
- ข้อมูลนักเรียน จำแนกตามความขาดแคลน
- ข้อมูลการเดินทางของนักเรียนที่มีระยะทางจากบ้านและโรงเรียนเกิน 3 กิโลเมตร
- ข้อมูลนักเรียน จำแนกตามภาวะทางโภชนาการ/ส่วนสูง
- ข้อมูลนักเรียนจบการศึกษา ม.3
- ข้อมูลนักเรียนจบการศึกษา ม.6

### 3) ข้อมูลด้านบุคลากร

- สรุปข้อมูลและบุคลากรทั้งหมด
- ข้อมูลบุคลากร จำแนกตามเพศ
- ข้อมูลบุคลากร จำแนกตามตำแหน่ง
- ข้อมูลบุคลากร จำแนกตามวิทยฐานะ
- ข้อมูลบุคลากร จำแนกตามวุฒิการศึกษา
- แผนอัตรากำลังข้าราชการ

#### 4) ข้อมูลด้านงบประมาณ

- ข้อมูลอาคาร/สิ่งปลูกสร้างของสำนักงานเขตพื้นที่การศึกษาฯ
- ข้อมูลอาคาร/สิ่งปลูกสร้างของโรงเรียน

#### 5) ข้อมูลด้านวิชาการ

- ผลคะแนนการสอบ O-NET
- ผลงานรางวัลต่าง ๆ

#### การวิเคราะห์ข้อมูลทางการศึกษา

- ผลการวิเคราะห์แนวโน้มจำนวนนักเรียนย้อนหลัง 5 ปี
- ผลการวิเคราะห์แนวโน้มจำนวนห้องเรียนย้อนหลัง 5 ปี
- ผลการวิเคราะห์แนวโน้มขนาดโรงเรียนย้อนหลัง 5 ปี

### 3. การส่งออกตารางข้อมูล (Export)

ตารางข้อมูลแสดงรายละเอียดที่อยู่ในระบบบริการข้อมูลภาครัฐ (BIG DATA) สพม.ชัยภูมินั้น สามารถส่งออกมาเป็นไฟล์ Excel เพื่ออำนวยความสะดวกแก่ผู้ใช้งานในการนำข้อมูลไปวิเคราะห์ต่อไป โดย สามารถส่งออกไฟล์ดังนี้

1) เปิดเมนูข้อมูลที่ต้องการ

| 🍥 <u>BIG DATA</u>                 | ≡ สำนักงานเขตพื้นที่การศึกษามัธยมศึกษาอัยภูมิ |           |                  |                                              |             |              | s:ų s                | ร. ที่ต้องการเ         | aw aw         | រេរៈ៥ខេរា្លដី |       |
|-----------------------------------|-----------------------------------------------|-----------|------------------|----------------------------------------------|-------------|--------------|----------------------|------------------------|---------------|---------------|-------|
| 0.742                             | ข้อมูลน้                                      | ักเรียน   | จำแนกตา          | ามระดับชั้น                                  |             |              | Dast                 | <del>nboard</del> / ขั | อมูลนักเรียน  | จำแนกตามระดัเ | บชั้น |
| 希 หน้าแรก                         |                                               |           |                  |                                              |             |              |                      | 🔪 กรุณาระ              | ะบุปีการศึกษา | และภาคเรียน   |       |
| 🧰 ข้อมูลทั่วไป 🔸                  |                                               |           |                  |                                              |             |              |                      | 2566-3                 |               |               |       |
| ั้า ข้อมอนักเรียน                 | สรุป นร.รายชั้                                | แร้อน นร  | .จำแนกรายช่วงชั้ | น นร.จำแนกรายชั้นเรียน ที่อยู่แ              | ละการติดต่อ |              |                      |                        |               |               |       |
| O สวปข้อมอ หร.                    |                                               |           |                  |                                              |             |              |                      |                        |               |               |       |
| O จำแนกช่วงขึ้น                   | !≣ เลือกรายเ                                  | าารข้อมูล | รี ส่งออก EXCEL  | 🖨 พิมพ์                                      |             |              |                      | ค้นห                   | n:            |               |       |
| 〇 จำแนกรายขึ้นเรียน               | SMIS                                          | per-code  | กระทรวง          | ชื่อ                                         | ตำบล        | อำเภอ        | สหวิทยาเขต           | นร.ม.ดัน               | ห้องเวียน     | นร.ม.ปลาย     | ห้    |
| О สำแนกตามอายุ                    | 36012001                                      | 100757    | 1036100757       | Q <u>ขัยภูมิภักดีชุมพล</u>                   | ในเมือง     | เมืองขับภูมิ | เมืองพระยาภักดีชุมพล | 1,562                  | 42            | 1,516         |       |
| O พิการเวียนรวม                   | 36012002                                      | 100758    | 1036100758       | <b>Q</b> <u>สตวีขับภูม</u> ิ                 | ในเมือง     | เมืองขัยภูมิ | พญาแล                | 1,509                  | 42            | 1,410         |       |
| <ul> <li>ความต้อยโอกาส</li> </ul> | 36012003                                      | 100759    | 1036100759       | <b>Q</b> <u>เมืองพญาแลวิทยา</u>              | ในเมือง     | เมืองชัยภูมิ | เมืองพระยาภักดีชุมพล | 915                    | 30            | 811           |       |
| 0 ว่าแนดความสังเชวติ              | 36012004                                      | 100760    | 1036100760       | <b>Q</b> <u>กุดตุ้มวิทยา</u>                 | กุดตุ้ม     | เมืองชัยภูมิ | พญาแล                | 59                     | 3             | 46            |       |
|                                   | 36012005                                      | 100761    | 1036100761       | <b>Q</b> <u>บ้านค่ายวิทยา</u>                | บ้านค่าย    | เมืองขัยภูมิ | พญาแล                | 297                    | 9             | 254           |       |
| 🔾 จานนกตามตาลนา                   | 36012008                                      | 100764    | 1036100764       | <b>Q</b> <u>กาญจนาภิเษกวิทยาลัย ชัยภูม</u> ิ | บ้านเล่า    | เมืองขัยภูมิ | พญาแล                | 162                    | 9             | 168           |       |
| O บร.จำแนกความขาดแคลน             | 36012009                                      | 100765    | 1036100765       | <b>Q</b> <u>ภูพระวิทยาคม</u>                 | นาเสียว     | เมืองขัยภูมิ | พญาแล                | 67                     | 3             | 41            |       |
| () แระเดิมพว.มถิ่ม 3 คม           | 36012011                                      | 100767    | 1036100767       | <b>Q</b> <u>ขีลองวิทยา</u>                   | ชีลอง       | เมืองขัยภูมิ | เมืองพระยาภักดีชุมพล | 84                     | 4             | 57            |       |
|                                   | 36012013                                      | 100769    | 1036100769       | <b>Q</b> บ้านเขว้าวิทยายน                    | บ้านเขว้า   | บ้านเขว้า    | เมืองพระยาภักดีชมพล  | 370                    | 13            | 270           |       |

2) คลิกที่ปุ่ม "ส่งออก Excel" ที่ปรากฏอยู่บริเวณมุมซ้ายบนของตารางเพื่อส่งออกตารางข้อมูล

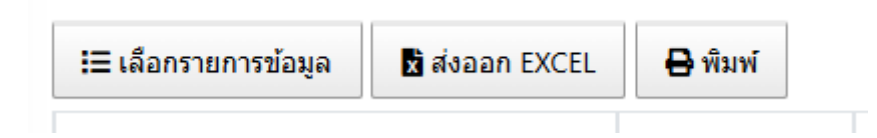

### 3) ไฟล์ข้อมูลที่ต้องการจะถูกดาวน์โหลดโดยอัตโนมัติ

| ์ หน้าแ     | แรก แทรก เต้าโครงหน้ากระตาษ สูตร ข้อมูล รีวิว                                          | มุมมอง นักพัฒนา วิ                 | ร์โซ้                   |                                  |          |           |           |           |             | 🖵 ข้อคิดเท็น 🔄 |
|-------------|----------------------------------------------------------------------------------------|------------------------------------|-------------------------|----------------------------------|----------|-----------|-----------|-----------|-------------|----------------|
| มุมมองที่ไง | <b>สร้ามการป้องกัน</b> <u>โปรดรอง ไฟล์ที่นาจากอินเหอร์นี้ตอาจมีใหรัส ถ้าคุณไม่จำนั</u> | ในต้องแก้ใช้ไฟล์ จะปลอดกับกว่าหากเ | เย่โแมมมองที่ได้รับการไ | <u>ใองกัน</u> เปิดใช้งานการแก้ไข |          |           |           |           |             |                |
|             | y i X √ fx SMIS                                                                        |                                    |                         |                                  |          |           |           |           |             |                |
|             |                                                                                        |                                    |                         |                                  |          |           |           |           |             |                |
| per-code    | กระทรวง ชื่อ                                                                           | ต่านอ                              | ล่าเคอ                  | สหวิทยาเขต                       | นร.ม.ต้น | ห้องเรียน | นร.ม.ปดาย | ห้องเรียน | ⊾<br>มร.รวม | ห้องเรียนรวม บ |
| 10075       | 57 1036100757 ทัยภูมิภักดีชมพอ                                                         | ในเมือง                            | เมืองขับอมิ             | เมืองพระยาภักดีชมพอ              | 1 562    | 47        | 1 516     | 47        | 3.078       | 84             |
| 10075       | 58 1036100758 สตรีทัยภูมิ                                                              | ในเมือง                            | เมืองขับอมิ             | พถานอ                            | 1,509    | 47        | 1,410     | 39        | 2,919       | 81             |
| 10075       | 59 1036100759 เมืองพญาแลวิทยา                                                          | ในเมือง                            | เมืองขับกมิ             | เมืองพระยาภักดีชมพล              | 915      | 30        | 811       | 24        | 1.726       | 54             |
| 10076       | 50 1036100760 กตคุ้มวิทยา                                                              | กตค้ม                              | เมืองขับกมิ             | พญาแล                            | 59       |           | 46        | 3         | 105         | 6              |
| 10076       | 51 1036100761 บ้านค่ายวิทยา                                                            | บ้านด่าย                           | เมืองชัยภูมิ            | พญาแล                            | 297      | 9         | 254       | 9         | 551         | 18             |
| 10076       | 64 1036100764 กาณจนาภิเษกวิทยาลัย ชัยภมิ                                               | บ้านเล่า                           | เมืองชัยภูมิ            | พญาแล                            | 162      | 9         | 168       | 9         | 330         | 18             |
| 10076       | 55 1036100765 กพระวิทยาคม                                                              | นาเสียว                            | เมืองขับกมิ             | พญาแล                            | 67       |           | 41        | 3         | 108         | 6              |
| 10076       | 57 1036100767 ชี้ลองวิทยา                                                              | ชื่ออง                             | เมืองชัยภูมิ            | เมืองพระยาภักดีชมพล              | 84       | 4         | 57        | 3         | 141         | 7              |
| 10076       | 69 1036100769 บ้านเขว้าวิทยายน                                                         | บ้านเขว้า                          | บ้านเขว้า               | เมืองพระยาภักดีชุมพล             | 370      | 13        | 270       | 12        | 640         | 25             |
| 10077       | 72 1036100772 คอนสวรรค์                                                                | คอนสวรรค์                          | คอนสวรรค์               | แก้งคร้อคอนสวรรค์                | 555      | 18        | 437       | 16        | 992         | 34             |
| 10077       | 73 1036100773 สามหมุลวิทยา                                                             | ศรีสาราณ                           | คอนสวรรค์               | แก้งคร้อคอนสวรรค์                | 84       | 3         | 73        | 3         | 157         | 6              |
| 10077       | 74 1036100774 โนนสะอาดวิทยา                                                            | โนนสะอาด                           | คอนสวรรด์               | แก้งคร้อคอนสวรรค์                | 126      | 6         | 92        | 4         | 218         | 10             |
| 10077       | 75 1036100775 ปตัวงศึกษาลัย                                                            | ช่องสามหมอ                         | คอนสวรรค์               | แก้งคร้อคอนสวรรค์                | 90       | 6         | 51        | 5         | 141         | 11             |
| 10078       | 81 1036100781 หน่องบัวแดงวิทยา                                                         | หนองบัวแดง                         | หนองบัวแดง              | บัวแดงภักดี                      | 1,431    | 39        | 1.339     | 39        | 2,770       | 78             |
| 10078       | 82 1036100782 นางแตดวังชมภวิทยา รัชมังคลาภิเษก                                         | นางแดด                             | หนองบัวแดง              | บัวแดงภักดี                      | 236      | 9         | 256       | 9         | 492         | 18             |
| 10078       | 83 1036100783 คเมืองวิทยา                                                              | กดชุมแสง                           | หนองบัวแดง              | บัวแตงภักดี                      | 167      | 7         | 96        | 6         | 263         | 13             |
| 10081       |                                                                                        | เจาทอง                             | ภักดีชมพล               | บัวแดงภักดี                      | 368      | 12        | 352       | 11        | 720         | 23             |
| 10081       | 18 1036100818 เจียงทองพิทยาคม                                                          | บ้านเจียง                          | ภักดีชมพล               | บัวแดงภักดี                      | 412      | 14        | 349       | 15        | 761         | 29             |
| 10079       | 99 1036100799 ภเขียว                                                                   | ผักปัง                             | ภเขียว                  | กตะเภาท่งกะมัง                   | 1.418    | 37        | 1.414     | 36        | 2.832       | 73             |
| 10080       | 02 1036100802 หน่องคอนไทยวิทยาคม                                                       | หนองคอนไทย                         | กเขียว                  | กคะเภาท่งกะมัง                   | 143      | 6         | 53        | 4         | 196         | 10             |
| 10080       | 03 1036100803 พระธาตหนองสามหมื่น                                                       | บ้านแก้ง                           | ภเขียว                  | กตะเภาท่งกะมัง                   | 147      | 6         | 62        | 3         | 209         | 9              |
| 10080       | 05 1036100805 บ้านแท่นวิทยา                                                            | บ้านแห่น                           | บ้านแท่น                | กคะเภาท่งกะมัง                   | 717      | 21        | 549       | 17        | 1.266       | 38             |
| 10080       | 07 1036100807 แก้งครั <b>ลวิทย</b> า                                                   | หนองไผ่                            | แก้งคร้อ                | แก้งคร้อคอนสวรรค์                | 1,462    | 39        | 1,198     | 31        | 2.660       | 70             |
| 10080       | 09 1036100809 นาหนองท่มวิทยา                                                           | นาหนองท่ม                          | แก้งคร้อ                | แก้งคร้อคอนสวรรค์                | 346      | 9         | 223       | 9         | 569         | 18             |
| 10081       | 10 1036100810 ท่ามะไฟหวานวิทยาคม                                                       | ท่ามะไฟหวาน                        | แก้งคร้อ                | แก้งคร้อคอนสวรรค์                | 244      | 8         | 207       | 6         | 451         | 14             |
| 10081       | 14 1036100814 คอนสารวิทยาคม                                                            | ท่งนาเลา                           | คอนสาร                  | ภตะเภาท่งกะมัง                   | 768      | 24        | 691       | 21        | 1,459       | 45             |
| 10081       | 15 1036100815 โนนคณวิทยาคาร รัชมังคลาภิเษก                                             | โนนคณ                              | คอนสาร                  | กตะเภาท่งกะมัง                   | 281      | 9         | 167       | 9         | 448         | 18             |
| 10078       | 84 1036100784 จัดรัสวิทยาคาร                                                           | กดน้ำใส                            | จัดรัส                  | เมืองสีมุม                       | 719      | 21        | 593       | 20        | 1,312       | 41             |
| 10078       | 86 1036100786 หนองบัวบานวิทยา                                                          | หนองบัวบาน                         | จัดรัส                  | เมืองสี่มุม                      | 97       | 6         | 64        | 3         | 161         | 9              |
| 10070       | 1026100797 armanuatoritimua                                                            | OKNON.                             | Kata                    | เมืองสี่มาเ                      | 146      |           |           |           | 226         |                |

# 4) การส่งออกแผนภูมิต่าง ๆ

แผนภูมิต่าง ๆ ที่ถูกแสดงผลในระบบบริการข้อมูลภาครัฐ (BIG DATA) สพม.ชัยภูมินั้น สามารถบันทึก ให้อยู่ในรูปแบบของไฟล์ภาพได้ โดยมีขั้นตอนดังนี้

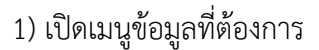

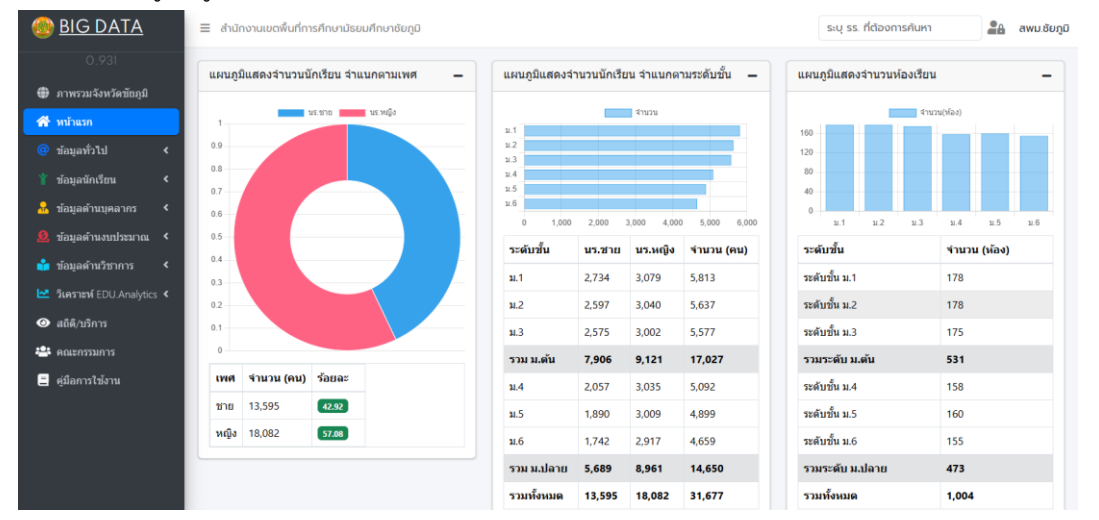

2) คลิกขวาที่แผนภูมิที่ต้องการ และเลือก "Save image as"

| 🖾 Copy image              |   |
|---------------------------|---|
| 🐼 Screenshot Ctrl+Shift+S |   |
| 🚺 Bitwarden 🕨 🕨           | ) |
| □ Inspect                 | ก |

3) ระบุตำแหน่งที่ต้องการบันทึกภาพ

| <b>A A</b>                                   |          |               |         |         |        |                |       | ~       |
|----------------------------------------------|----------|---------------|---------|---------|--------|----------------|-------|---------|
| C Save As                                    |          |               |         |         |        |                |       | ×       |
| $\leftarrow \rightarrow \checkmark \uparrow$ | << wants | iπ > 2567 > 0 | 06 มิ.ย | ~       | Ō      | Search 06 ມື.ຍ |       | Q       |
| Organize 👻 New                               | w folder |               |         |         |        |                |       | ?       |
| 🖈 Quick access                               | ^        | Name          |         | ^       |        | Status         | Date  | modifie |
| E Desktop                                    | *        |               |         | No item | s mato | h your search. |       |         |
| 👆 Downloads                                  | *        |               |         |         |        |                |       |         |
| Documents                                    | *        |               |         |         |        |                |       |         |
| Pictures                                     | *        |               |         |         |        |                |       |         |
| less oneDrive                                | *        |               |         |         |        |                |       |         |
| 🧧 ข้อมูลทำ Power                             | r Bl 🖈 👃 | <             |         |         |        | _              |       | >       |
| _                                            |          |               |         |         |        |                |       | -       |
| File name:                                   | downlo   | ad.png        |         |         |        |                |       | $\sim$  |
| Save as type:                                | *.png    |               |         |         |        |                |       | ~       |
| ∧ Hide Folders                               |          |               |         |         |        | Save           | Cance | el      |

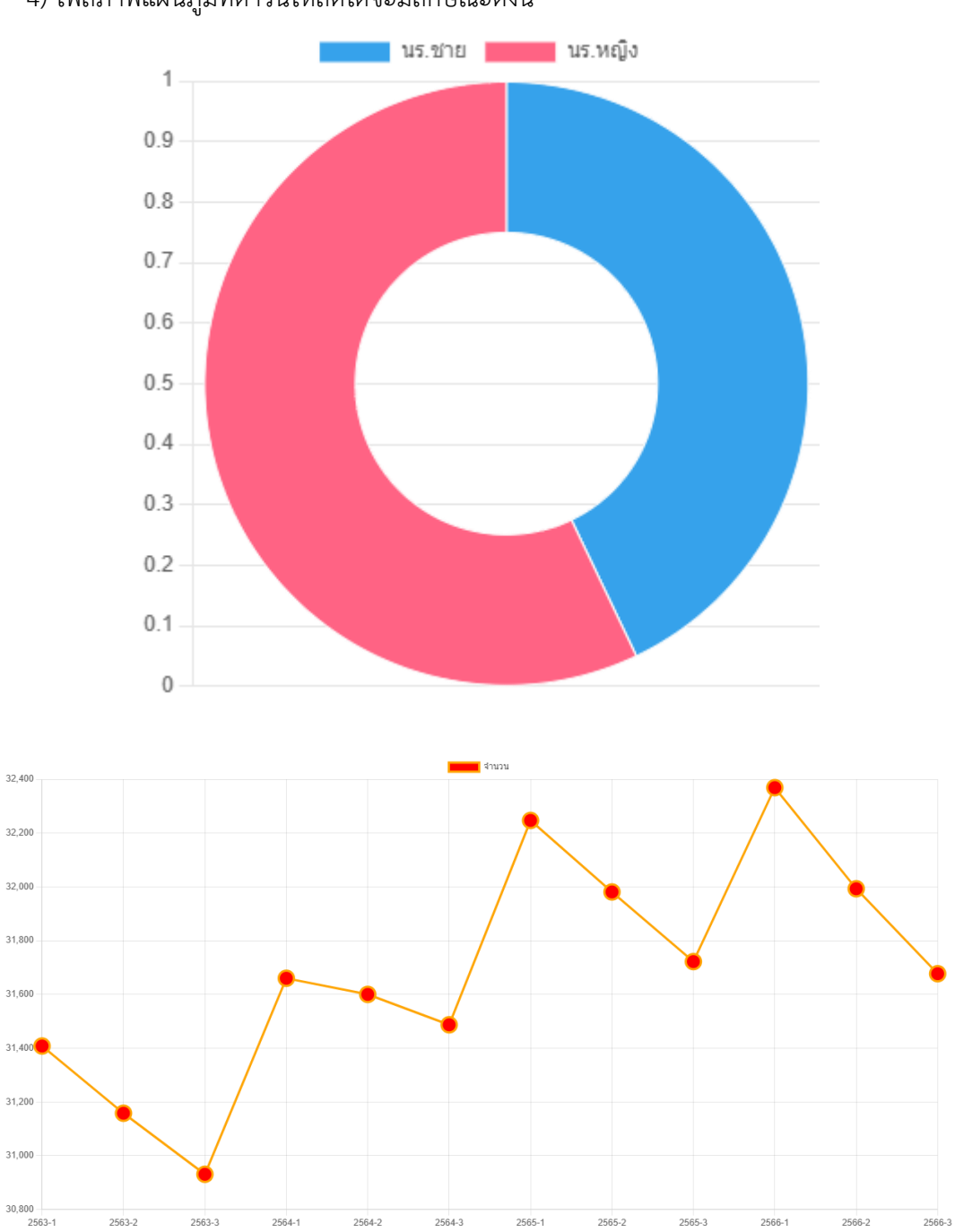

4) ไฟล์ภาพแผนภูมิที่ดาวน์โหลดได้จะมีลักษณะดังนี้